## Guía para postular al concurso de becas de tesis de FLACSO

Para postular se lo hace a través del sistema INFOFLAX a través de usuario y clave del estudiante, para ello:

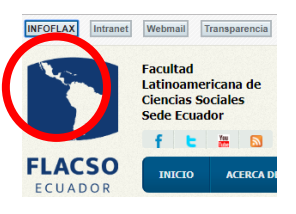

Ingresar a la página web de FLACSO https:www.flacso.edu.ec y activar el botón INFOFLAX, se presentará la ventana para ingresar usuario y clave.

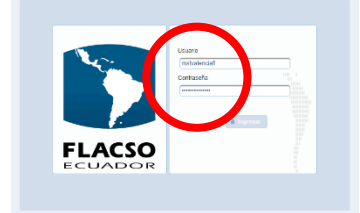

En la ventana de usuario y clave digitar las credenciales personales para ingresar al sistema.

Acceder al módulo FLAX, menú Estudiante y opción "Concurso beca de tesis" como se indica.

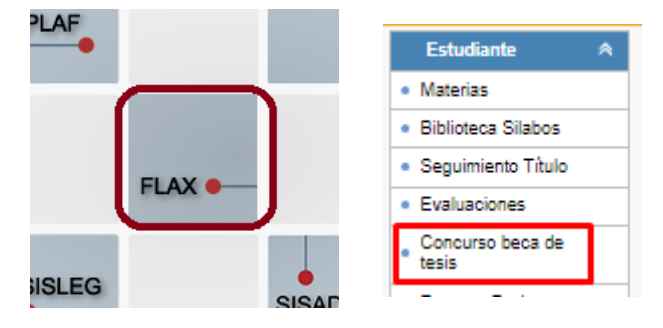

Se desplegará la pantalla con el/los proyectos académicos del estudiante, seleccionamos para que presente la solicitud.

| # Programa                                                                                                    | Convocatoria                                                                                         | Description of the second second seco |
|----------------------------------------------------------------------------------------------------|----------------------------------------------------------------------------------------------------|----------------------------------------------------------------------------------------------------|
| 1 DEPARTAMENTO DE DESARROLLO, AMBIENTE Y TERRITORIO                                                                                                    | MA 2019 - 2021                                                                                       | MAESTRÍA DE INVESTIGACIÓN EN DESARROLLO TERRITORIAL RURAL                                                                                                    |
|                                                                                                    |                                                                                                    |                                                                                                    |
| irso                                                                                                    |                                                                                                    |                                                                                                    |
| XXVIII CONVOCATORIA   ONCURSO DE BECAS PARA LA REALIZACIÓN DE TESIS DE MAESTRÍA 2019 - 2021   Campos obligatorios   Torgaram: DEPARTAMENTO DE ASUNTOS PÚBLICOS   Convocatoria: MA 2019 - 2021   Torgetto academico: MAESTRÍA DE INVESTIGACIÓN EN POLÍTICAS PÚBLICAS   Título del proyecto   Director de tesis   Iornovecto relevantos públicos: AINACUANO PACARI   Iacionalidad: ECUATORIANA Cédula o Pasaporte: 1234567890   Seudónimo: POSTULANTE PRUEBA   Orreco   Cerrero<br>earreyes@flacso.edu.ec   Cerrero<br>2   Torguesta de investigación:   Cargar Archivo | 1 Ingr<br>2 De s<br>telé<br>3 Car<br>PDF<br>4 [Gr<br>infc<br>[Po<br>la C<br>con<br>Una ve<br>realiza | resar el seudónimo para postular.<br>ser necesario actualizar la dirección,<br>éfono, celular y correos electrónicos<br>gar la propuesta de investigación en<br><br>abar] almacena en la base de dato<br>ormación ingresada y el bo<br>stular] envía la postulación a la bec<br>coordinación de Investigaciones para<br>sideración.<br>ez realizada la postulación, no se po<br>r cambios y se presentará el mensaj<br><b>SE ENCUENTRA POSTULANDO</b>                                                                                                    |

Para estudiantes extranjeros tienen la opción de poder actualizar su pasaporte y adjuntar en PDF el documento actualizado.

| JO REAL IVETTE ROSSANA                        | Modificar pasaporte y carga de documento   |    |
|-----------------------------------------------|--------------------------------------------|----|
| ANA Apellidos: CÉSPEDES MELO                  | Cédula o Pasaporte: bassa                  |    |
| Cédula o Pasaporte: 33333 Modificar pasaporte | Propuesta de investigación: Cargar Archivo | 2  |
|                                               | Ver archivo: 🔀 3                           |    |
| PERALILLO 411, TALCAHUANO. MA 2019 - 2021     | Modificar                                  | וך |
| 412941238 Celular: 01.                        | <b>*</b>                                   | 2. |

- 1.- acceder al botón [Modificar pasaporte].
- 2.- Actualizar el número de pasaporte.
- 3.- Cargar el archivo escaneado en formato PDF el documento del pasaporte.
- 4.- Presionar [Modificar] para procesar el cambio.